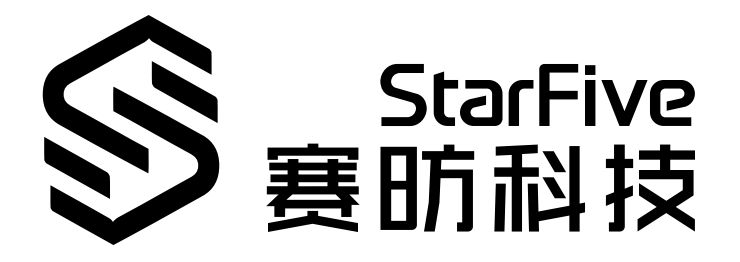

# JH-7110 DevKit Quick Start Guide

Version: 1.3 Date: 2024/10/12 Doc ID: JH7110-DGEN-001

## **Legal Statements**

Important legal notice before reading this documentation.

#### **PROPRIETARY NOTICE**

Copyright©Guangdong StarFive Technology Co., Ltd., 2024. All rights reserved.

Information in this document is provided "as is," with all faults. Contents may be periodically updated or revised due to the product development. Guangdong StarFive Technology Co., Ltd.(hereinafter "StarFive") reserves the right to make changes without further notice to any products herein.

StarFive expressly disclaims all warranties, representations, and conditions of any kind, whether express or implied, including, but not limited to, the implied warranties or conditions of merchantability, fitness for a particular purpose and non-infringement.

StarFive does not assume any liability rising out of the application or use of any product or circuit, and specifically disclaims any and all liability, including without limitation indirect, incidental, special, exemplary, or consequential damages.

All material appearing in this document is protected by copyright and is the property of StarFive. You may use this document or any part of the document for internal or educational purposes only, provided you do not modify, edit or take out of context the information in this document in any manner. Information contained in this document may be used, at your sole risk, for any purposes. StarFiveauthorizes you to copy this document, provided that you retain all copyright and other proprietary notices contained in the original materials on any copies of the materials and that you comply strictly with these terms. This copyright permission does not constitute an endorsement of the products or services.

#### **Contact Us**

Address: Room S201, Zone A, No. 2, Haoyang Road, Yunlu Community, Daliang Subdistrict, Shunde District, Foshan, Guangdong, China, 528300

Website: http://www.starfivetech.com http://www.starfivetech.com

Email: <a href="mailto:sales@starfivetech.com">sales@starfivetech.com</a>(support@starfivetech.com</a>(support)

## Contents

| List of Tables                                                                                                    |
|----------------------------------------------------------------------------------------------------|
| List of Figures5                                                                                                    |
| Legal Statements2                                                                                                    |
| Preface6                                                                                                    |
| 1. Introduction7                                                                                                    |
| 1.1. Board Appearance7                                                                                                    |
| 2. JH-7110 DevKit Configuration Basics                                                                                                    |
| 2.1. Power on and power off10                                                                                                    |
| 2.2. Boot Mode Settings                                                                                                    |
| 2.3. GPIO Dip Switch Settings                                                                                                    |
| 3 Getting Started 14                                                                                                    |
|                                                                                                    |
| 3.1. Download the SDK                                                                                                    |
| 3.1. Download the SDK                                                                                                    |
| 3.1. Download the SDK                                                                                                    |
| 3.1. Download the SDK                                                                                                    |
| 3.1. Download the SDK                                                                                                    |
| 3.1. Download the SDK                                                                                                    |
| 3.1. Download the SDK                                                                                                    |
| 3.1. Download the SDK.       14         3.2. Run SDK on JH-7110 DevKit.       14         3.2.1. Connect JH-7110 DevKit to Network.       14         3.2.2. Boot JH-7110 DevKit.       16         4. Reference.       19         4.1. GPIO Allocation.       19         4.2. Generating Booting TF Card.       21         4.3. Recovering the Bootloader.       22 |

## **List of Tables**

| Table 0-1 Revision History                      | 6  |
|-------------------------------------------------|----|
| Table 1-1 Board Appearance Description - Top    | 7  |
| Table 1-2 Board Appearance Description - Bottom | 9  |
| Table 2-1 Boot Mode                             | 10 |
| Table 2-2 GPIO dip Switch Settings              | 12 |
| Table 3-1 Pre-build Image and Binaries          | 14 |
| Table 3-2 Source Code with Tags                 | 14 |
| Table 4-1 GPIO Allocation                       | 20 |

## List of Figures

| Figure 1-1 Top View                                             | 7  |
|-----------------------------------------------------------------|----|
| Figure 1-2 Bottom View                                          | 9  |
| Figure 2-1 Boot Mode Dip Switch Location                        | 11 |
| Figure 2-2 Boot Mode Settings                                   | 12 |
| Figure 3-1 Connecting to the UARTO Debug Pins of JH-7110 DevKit | 15 |
| Figure 4-1 Connecting to the UARTO Debug Pins of JH-7110 DevKit | 23 |
| Figure 4-2 Example Output                                       | 24 |
| Figure 4-4 Example Output                                       | 25 |
| Figure 4-6 Example Output                                       | 26 |

## Preface

About this guide and technical support information.

#### About this document

This document mainly provides the users with the necessary information about the StarFive JH-7110 DevKit, including board appearance, configuration basics, SDK quick start reference and some reference.

#### **Revision History**

#### **Table 0-1 Revision History**

| Version | Released   | Revision                                                     |
|---------|------------|--------------------------------------------------------------|
| 1.3     | 2024/10/12 | Updated the following part about the new SDK release:        |
|         |            | Download the SDK (on page 14)                                |
|         |            | • <u>Run Debian System (on page 17)</u>                      |
| 1.2     | 2024/06/07 | Update the relevant section about SDK repository.            |
| 1.1     | 2024/03/18 | Updated the version in <u>Getting Started (on page 14)</u> . |
| 1.0     | 2024/01/24 | The First Official Release.                                  |

#### Notes and notices

The following notes and notices might appear in this guide:

• 👔 Tip:

Suggests how to apply the information in a topic or step.

Note:

Explains a special case or expands on an important point.

#### Important:

Points out critical information concerning a topic or step.

#### CAUTION:

Indicates that an action or step can cause loss of data, security problems, or performance issues.

#### Warning:

Indicates that an action or step can result in physical harm or cause damage to hardware.

## 1. Introduction

This document mainly provides the users with the necessary information about the StarFive JH-7110 DevKit, including board appearance, configuration basics, SDK quick start reference and some references.

### **1.1. Board Appearance**

The following figure displays the board appearance of JH-7110 DevKit.

#### Figure 1-1 Top View

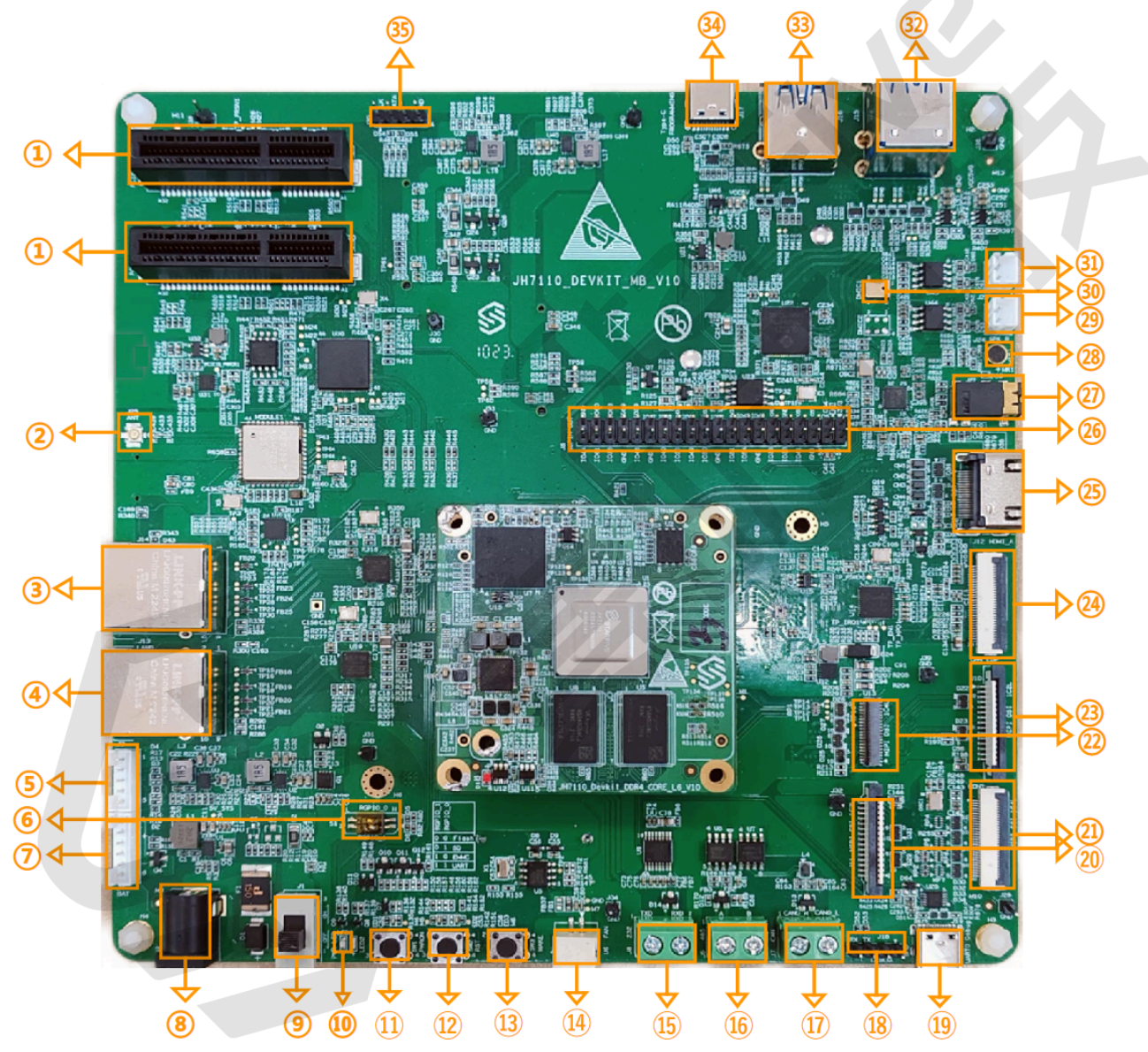

|  | Table 1-1 Board | Appearance | Descrip | otion - Top |
|--|-----------------|------------|---------|-------------|
|--|-----------------|------------|---------|-------------|

| NO. | Interface          | Description                                                                                 |
|-----|--------------------|---------------------------------------------------------------------------------------------|
| 1   | PCIE × 4 Connector | JH-7110 DevKit supports 2 PCIe × 4-lane connectors, but<br>JH-7110 SoC only support 1 lane. |
| 2   | ANT Connector      | It is used for connect ANT.                                                                 |

| NO. | Interface                   | Description                                                                         |
|-----|-----------------------------|-------------------------------------------------------------------------------------|
| 3   | Ethernet Ports LAN1         | The Ethernet port is for network data connection.                                   |
| 4   | Ethernet Ports LAN0         | The Ethernet port is for network data connection.                                   |
| 5   | Charger I2C                 | Power supply for I2C.                                                               |
| 6   | Boot Mode Pins              | It is provided to determine the boot mode before JH-7110 Dev-<br>Kit is powered up. |
| 7   | Battery                     | -                                                                                   |
| 8   | PWR In                      | Power input. It is used to connect to the power supply.                             |
| 9   | PWR Switch                  | Power switch. It is used to power on/off the board.                                 |
| 12  | Power LED                   | Power indicator light.                                                              |
| 11  | Power On                    | The button to turn on/off the power of the board, usually by pressing the button.   |
| 12  | Reset                       | -                                                                                   |
| 13  | Wake                        | -                                                                                   |
| 14  | FAN                         | It is used to connect to the fan.                                                   |
| 15  | RS232                       | It is used for serial communication between devices.                                |
| 16  | RS485                       | It is used for serial communication between devices.                                |
| 17  | CAN                         | It is used for data communication and data monitor.                                 |
| 18  | UARTO Debug                 | -                                                                                   |
| 19  | Type-C Debug                | - /                                                                                 |
| 20  | MIPI CSI 1C2L               | -                                                                                   |
| 21  | MIPI CSI 1C4L               | -                                                                                   |
| 22  | MIPI DSI 1C4L               | -                                                                                   |
| 23  | MIPI DSI 1C2L               | -                                                                                   |
| 24  | eDP                         | The port for eDP screen.                                                            |
| 25  | HDMI A                      | HDMI A port.                                                                        |
| 26  | 40Pin Out                   | 40-pin output.                                                                      |
| 27  | 3.5mm Audio Jack            | 3.5mm audio jack for audio output.                                                  |
| 28  | MIC <sup>1</sup>            | Microphone, which is used for audio input.                                          |
| 29  | SPK_R                       | Right speaker.                                                                      |
| 30  | DMIC1                       | Digital Monolithic Integrated Circuit.                                              |
| 31  | SPK_L                       | Left speaker.                                                                       |
| 32  | USB3.0 Type-A × 2 Connector | 2 × USB3.0 Type-A Connector                                                         |
| 33  | USB3.0 Type-A Connector     | -                                                                                   |
| 34  | Type-C Programming          | USB2.0 device for programming via Type-C port.                                      |

Table 1-1 Board Appearance Description - Top (continued)

 Table 1-1 Board Appearance Description - Top (continued)

| NO. | Interface  | Description |
|-----|------------|-------------|
| 35  | I2C Header | -           |

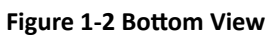

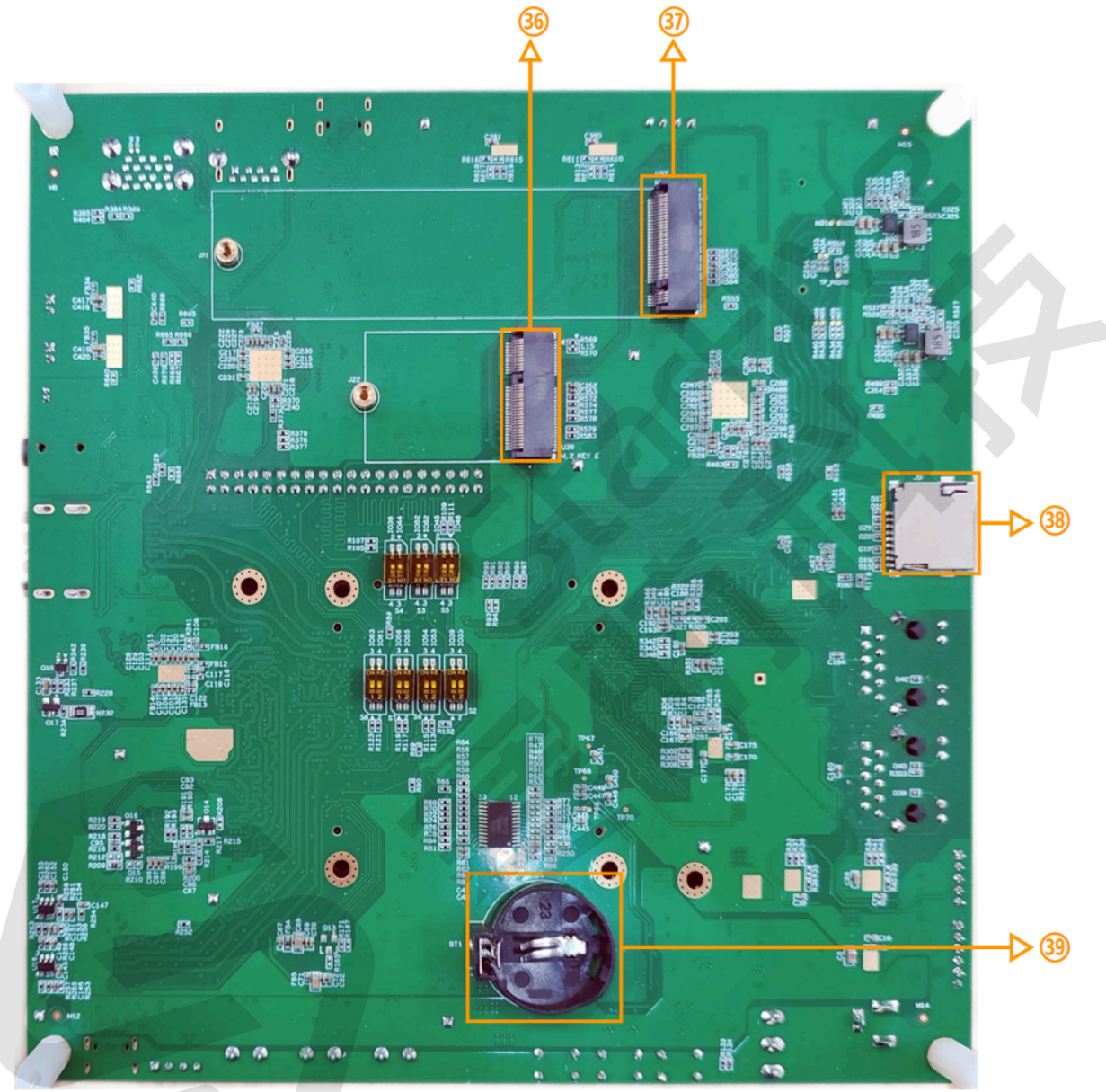

| Table 1-2 Board Apr | oaranco  | Description - | Bottom |
|---------------------|----------|---------------|--------|
| lable 1-2 Board App | bearance | Description - | Βοποπ  |

| NO. | Interface                | Description                      |
|-----|--------------------------|----------------------------------|
| 36  | M.2 Key E                | -                                |
| 37  | M.2 Key M                | -                                |
| 38  | TF Card Connector        | TF Card slot.                    |
| 39  | CR2023 Battery Connector | CR2023 button battery connector. |

## 2. JH-7110 DevKit Configuration Basics

The chapter provides basics information on JH-7110 DevKit configuration.

### 2.1. Power on and power off

This section provides the methods to power on and power off the JH-7110 DevKit.

#### Power on

- 1. Connect the 12V power supply to (8) port in <u>Top View (on page 7)</u> of the Block diagram.
- 2. Then turn the (9) to ON in Top View (on page 7) of the Block diagram.
- 3. Finally, press the (1) button in Top View (on page 7) of the Block diagram for 1 second until the red indicator light on the Core Board lights up, which means the JH-7110 DevKit is powered on.

#### Power off

The following provides two methods to power off the JH-7110 DevKit.

- Press the (1) button for **6** seconds until the red indicator light on the Core Board turns off.
- Turn the (9) to OFF directly to power off the JH-7110 DevKit.

### 2.2. Boot Mode Settings

JH-7110 DevKit provides 4 methods to determine the boot mode before it is powered up. The following are the available boot modes and details. You can select the boot mode by using dip switch.

- eMMC boot
- SD Card boot
- QSPI Flash boot
- UART boot

The following tables show all the supported boot modes.

#### Table 2-1 Boot Mode

| Boot Mode       | Value | Boot Selection |         |  |
|-----------------|-------|----------------|---------|--|
|                 |       | RGPIO_1        | RGPIO_0 |  |
| eMMC boot       | 0×0   | 1 (H)          | 0 (L)   |  |
| SD Card boot    | 0×1   | 0 (L)          | 1 (H)   |  |
| QSPI Flash boot | 0×2   | 0 (L)          | 0 (L)   |  |
| UART boot       | 0×3   | 1 (H)          | 1 (H)   |  |

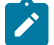

#### Note:

StarFive does not recommend that you boot from SD Card directly. It is recommend that JH-7110 DevKit use the following boot mode:

- QSPI Flash + SD Card
- QSPI Flash + eMMC

The following figure shows the dip switch locations for all the supported boot modes ((6)) in <u>Top View (on page 7)</u>.

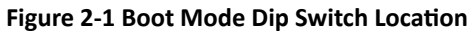

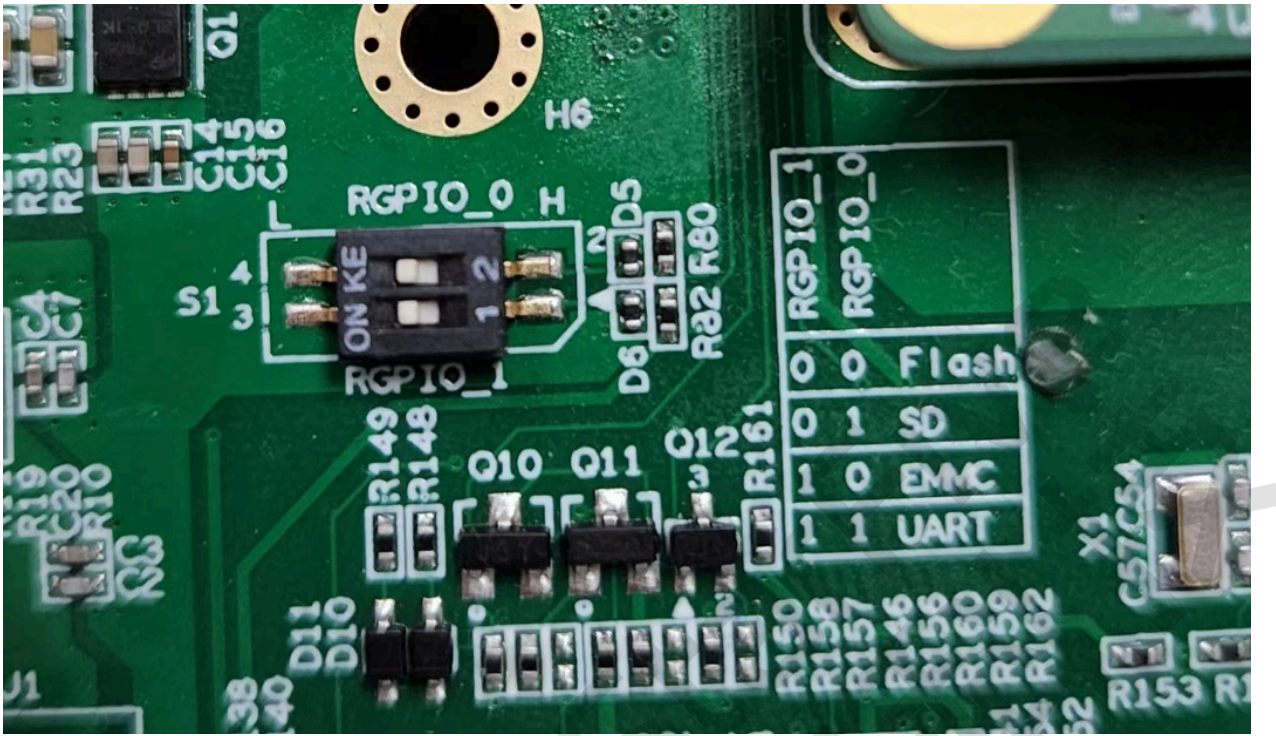

#### Figure 2-2 Boot Mode Settings

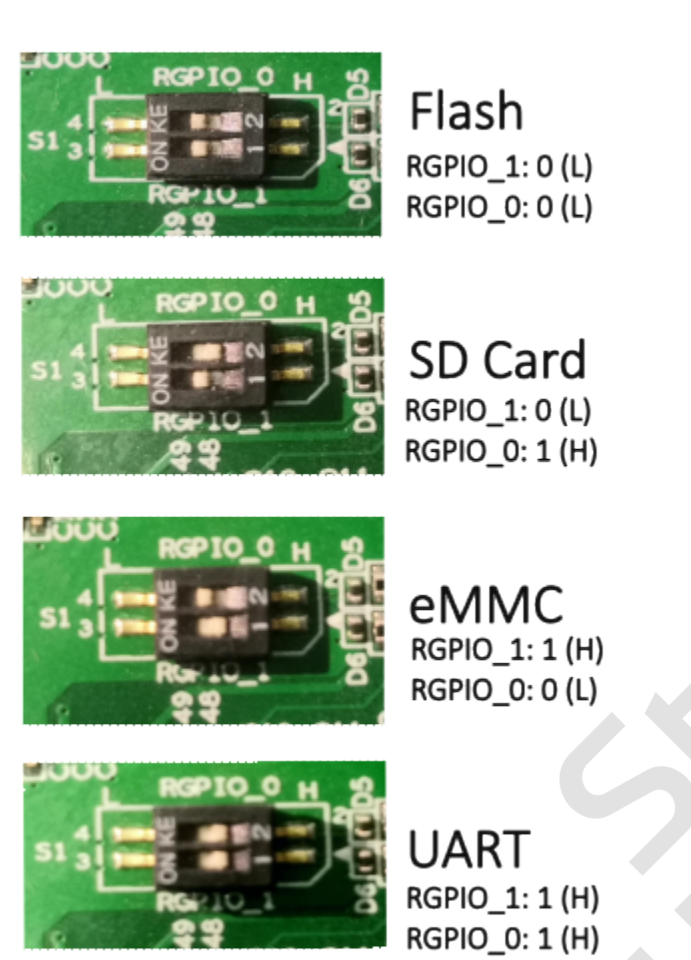

Note: H for high level; L for low level.

### 2.3. GPIO Dip Switch Settings

You need to perform certain dip switch settings before connection peripherals to the JH-7110 DevKit.

The following table shows the required GPIO dip switch settings.

| CPIO Group | CRIO   | Dip Switch for Function | Pomarka       |         |
|------------|--------|-------------------------|---------------|---------|
| GPIO Group | GPIO   | Dip Switch              | Function      | Remarks |
| 1          | GPIO33 | S2pin1: ON*             | MIPI_EDP_BL   |         |
| 2          | GPIO39 | S2pin2: ON              | PA_EN_H       |         |
|            | GPIO41 | S3pin2: ON              | LT8911EXB_RST |         |
|            | GPIO52 | S3pin1: ON              | BT_EN_H       |         |
|            | GPIO44 | S4pin1: ON              | I2S_DSDIN     |         |
|            | GPIO38 | S4pin2: ON              | I2S_SCLK      |         |
|            | GPIO45 | S5pin2: ON              | UART_TXD_232  |         |
|            | GPIO46 | S5pin1: ON              | UART_RXD_232  |         |

|  | Table 2- | 2 GPIO | dip | Switch | Settings |
|--|----------|--------|-----|--------|----------|
|--|----------|--------|-----|--------|----------|

|            | CDIO   | Dip Switch for Function |             |         |  |
|------------|--------|-------------------------|-------------|---------|--|
| GPIO Group | GPIO   | Dip Switch Function     |             | Remarks |  |
|            | GPIO53 | S6pin2: ON              | BT_UART_TXD |         |  |
|            | GPIO54 | S6pin1: ON              | BT_UART_RXD |         |  |
|            | GPIO55 | S7pin2: ON              | BT_UART_RTS |         |  |
|            | GPIO56 | S7pin1: ON              | BT_UART_CTS |         |  |
|            | GPIO61 | S8pin2: ON              | I2S_ASDOUT  |         |  |
|            | GPIO63 | S8pin1: ON              | I2S_LRCK    |         |  |
| EXT        | P0_5   | S10pin2: ON             | SDIO1_SEL_H | 1*      |  |
|            | P0_7   | S10pin1: ON             | MIPI_SEL_H  |         |  |
|            |        | S9pin2: ON              | BT_DIS_N    | 2*      |  |
|            |        | S9pin1: ON              | WL_DIS_N    | 3*      |  |

#### Table 2-2 GPIO dip Switch Settings (continued)

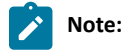

- \*: ON means connected, otherwise means disconnected.
- 1\*: It means you have selected the SD card mode. Otherwise, it means you have selected the WiFi mode.
- 2\*: WIFI switch for M.2 KEY E module, ON by default.
- 3\*: Bluetooth switch for M.2 KEY E module, ON by default.

## 3. Getting Started

This chapter provides steps to get started with JH-7110 DevKit. It builds U-Boot SPL, U-Boot and a flattened image tree (FIT) image with a Opensbi binary, linux kernel, device tree, ramdisk image and rootfs image for the JH-7110 DevKit board.

The SDK of JH-7110 DevKit contains the following part:

- Pre-build images
- U-Boot Binaries
- Source Code

#### Table 3-1 Pre-build Image and Binaries

| File                      | Description                                       |
|---------------------------|---------------------------------------------------|
| Image.fit                 | FIT image (kernel/dtb/initramfs)                  |
| Image.gz                  | Kernel compressed image file                      |
| initramfs.cpio.gz         | Root filesystem based on ram                      |
| devkits_fw_payload.img    | OpenSBI binaries with u-boot as payload           |
| u-boot-spl.bin.normal.out | SPL binary                                        |
| sdcard.img                | SD card/eMMC image including SPL/U-Boot/Kernel/FS |
| dtb files                 | Device tree binary                                |

#### Table 3-2 Source Code with Tags

| Deliverable  | Version         | Source      | Tags               |
|--------------|-----------------|-------------|--------------------|
| DevKit       | v5.13.1         | <u>glab</u> | JH7110_DVK_v5.13.1 |
| Linux Kernel | 5.15.0 & 6.6.20 |             |                    |
| OpenSBI      | v1.2            |             |                    |
| U-Boot       | 2021.10         |             |                    |
| Buildroot    | 2021.11         |             |                    |

### 3.1. Download the SDK

Click to download the StarFive JH-7110 DevKit SDK.

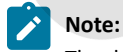

The download process may take some time, please be patient.

### 3.2. Run SDK on JH-7110 DevKit

Perform the following steps to run SDK on JH-7110 DevKit:

- 1. Connect your JH-7110 DevKit to network as described in Connect JH-7110 DevKit to Network (on page 14).
- 2. Boot JH-7110 DevKit.

#### 3.2.1. Connect JH-7110 DevKit to Network

This section provides steps to connect JH-7110 DevKit to network and enter U-Boot terminal.

 Connect the jumper wires between the USB-to-Serial converter and the <u>UARTO Debug (on page 7)</u> pins of JH-7110 DevKit debug header. The following figure is an example:

#### Figure 3-1 Connecting to the UARTO Debug Pins of JH-7110 DevKit

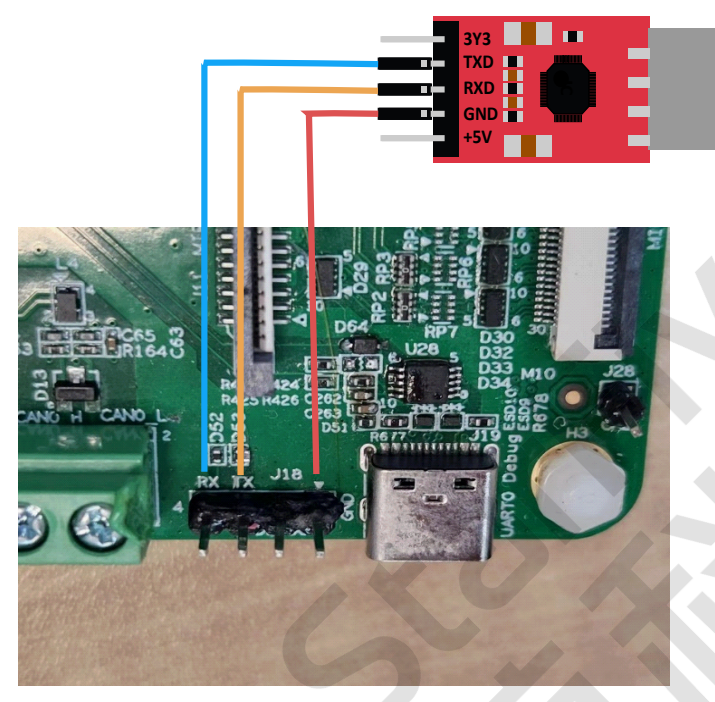

#### i Tip:

You can also use the USB-to-Serial converter of Type-C port to connect Type-C debug port directly.

- 2. Configure the serial port baud rate settings to 115200 bps.
- 3. Connect JH-7110 DevKit to the network cable and power cord.
- 4. Turn on JH-7110 DevKit and you will see the start-up information as follows:

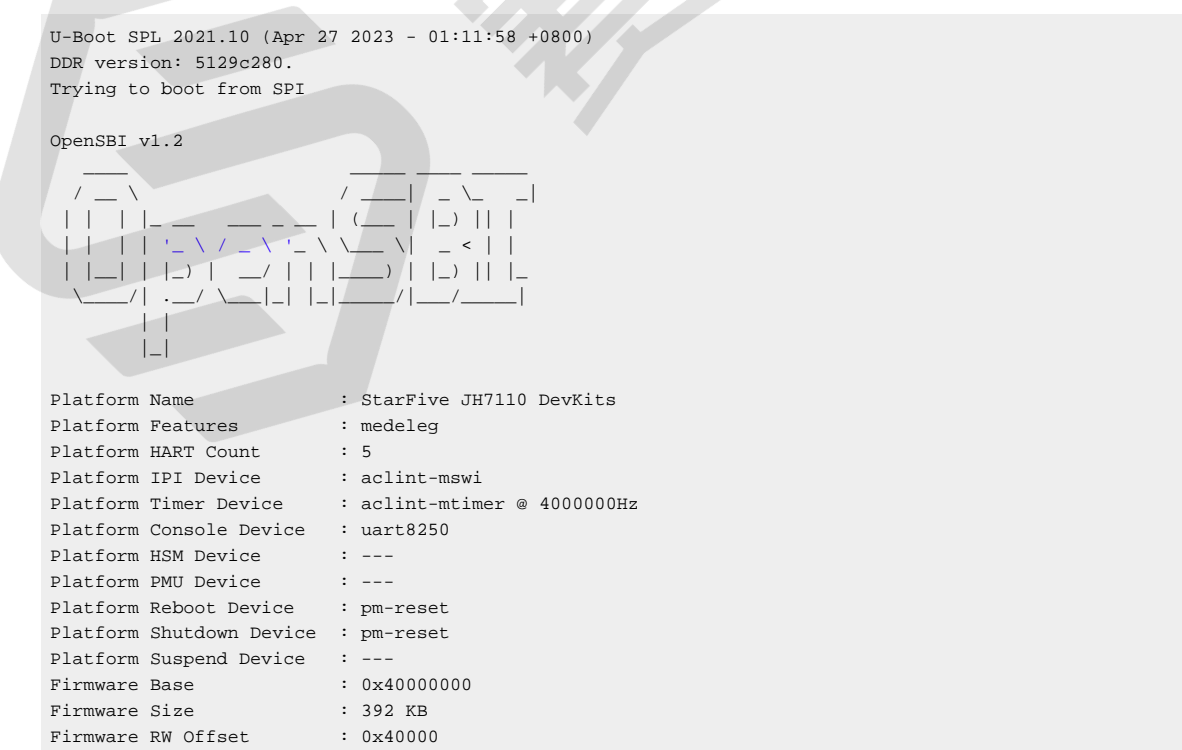

#### | 3 - Getting Started

```
Runtime SBI Version
                         : 1.0
Domain0 Name
                         : root
Domain0 Boot HART
                        : 1
Domain0 HARTs
                       : 0*,1*,2*,3*,4*
                      : 0x00000000200000-0x0000000200ffff M: (I,R,W) S/U: ()
: 0x00000004000000-0x0000004003ffff M: (R,X) S/U: ()
: 0x00000004004000-0x00000004007ffff M: (R,W) S/U: ()
Domain0 Region00
Domain0 Region01
Domain0 Region02
                        Domain0 Region03
Domain0 Next Address
                         : 0x000000040200000
                        : 0x000000042200000
Domain0 Next Argl
Domain0 Next Mode
                        : S-mode
Domain0 SysReset
                        : yes
                        : yes
Domain0 SysSuspend
Boot HART ID
                         : 1
Boot HART Domain
                         : root
Boot HART Priv Version : v1.11
Boot HART Base ISA : rv64imafdcbx
Boot HART ISA Extensions : none
Boot HART PMP Count
                        : 8
Boot HART PMP Granularity : 4096
Boot HART PMP Address Bits: 34
Boot HART MHPM Count : 2
Boot HART MIDELEG
                        : 0x000000000000222
Boot HART MEDELEG
                       : 0x00000000000b109
U-Boot 2021.10 (Apr 27 2023 - 01:11:58 +0800), Build: jenkins-Devkits_515_Branch_Customer_Build-3
CPU: rv64imacu
Model: StarFive JH7110 DevKits
DRAM: 4 GiB
MMC: sdio0@16010000: 0, sdio1@16020000: 1
Loading Environment from SPIFlash... SF: Detected gd251q128 with page size 256 Bytes, erase size 4 KiB,
total 16 MiB
OK
In:
     serial
Out: serial
Err: serial
Model: StarFive JH7110 DevKits
Net: eth0: ethernet@16030000, eth1: ethernet@16040000
Hit any key to stop autoboot: 0
StarFive #
```

5. Press any key to stop and enter the U-Boot terminal.

#### 3.2.2. Boot JH-7110 DevKit

There are two ways to boot the JH-7110 DevKit.

- Run the Default DTB with image.fit (on page 16)
- Run the Other DTB Files with the Image.gz and initramfs.cpio.gz (on page 17)
- Run Debian System (on page 17)

#### 3.2.2.1. Run the Default DTB with image.fit

This section provides steps to transfer image.fit through TFTP and run image.fit with the default DTB: jh7110-devkits-v2.dtb.

1. Run the following command to set environment parameters:

setenv ipaddr 192.168.xxx.xxx; setenv serverip 192.168.xxx.xxx;

2. Upload the image file to DDR:

tftpboot \${loadaddr} image.fit;

#### 3. Load and execute the file by running:

```
bootm start ${loadaddr};bootm loados ${loadaddr};run chipa_set_linux;run cpu_vol_set; booti
    ${kernel_addr_r} ${ramdisk_addr_r};${filesize} ${fdt_addr_r};
```

4. Login with the following credentials:

buildroot login:root
Password: starfive

#### Result:

The launch is successful!

#### 3.2.2.2. Run the Other DTB Files with the Image.gz and initramfs.cpio.gz

If you want to load the other DTBs, for example, jh7110-devkits-wifi.dtb, follow the steps below.

1. Set the environment parameter:

setenv ipaddr 192.168.xxx.xxx; setenv serverip 192.168.xxx.xxx;

2. Upload files to DDR:

```
tftpboot ${fdt_addr_r} jh7110-devkits-wifi.dtb;
tftpboot ${kernel_addr_r} Image.gz;
tftpboot ${ramdisk_addr_r} initramfs.cpio.gz;
run chipa_set_linux;run cpu_vol_set;
```

3. Load and execute:

```
booti ${kernel_addr_r} ${ramdisk_addr_r}:${filesize} ${fdt_addr_r}
```

4. Login with the following credentials:

```
buildroot login:root
Password: starfive
```

#### Result:

The launch is successful!

#### 3.2.2.3. Run Debian System

#### Flashing OS to eMMC Flash

Now we need to burn Debian (which is a Linux distribution) to eMMC Flash so that it can run on the JH-7110 DevKit. Follow the steps below.

- 1. Download Debian image from <u>Releases</u> and extract the .bz2 file.
- 2. Download USB Flash Tool from Releases and extract the .7 z file.
- 3. Please refer to the USBFLASHTOOL-V3.0 User Guide.pdf and flash Debian image into eMMC Flash.

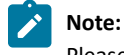

Please consult your StarFive support for this document.

#### Logging into Debian

For this preview release, we will only be releasing QSPI boot version.

- QSPI + eMMC boot: starfive-jh7110-JH7110\_DVK\_v5.13.1-39-eMMC-minimal-desktop-wayland.img.bz2
- QSPI + SD boot: starfive-jh7110-JH7110\_DVK\_v5.13.1-39-SD-minimal-desktop-wayland.img.bz2

17

The following are 2 ways to log in to Debian:

- 1. Using Desktop over HDMI: After flashing Debian, you can log in to Debian OS on JH-7110 DevKit using desktop over HDMI.
  - a. After the HDMI of the display screen is connected, power on the JH-7110 DevKit.
  - b. After the desktop login system is displayed, you can use the keyboard and mouse on JH-7110 DevKit.
  - c. Enter the credentials as follows:
    - Username: user
    - Password: starfive
- 2. Using a USB to Serial Converter: After flashing Debian, you can log in to Debian OS on JH-7110 DevKit using USB to Serial converter.
  - a. Connect the USB to Serial converter to J18 or J19, power on the JH-7110 DevKit.
  - b. Enter the credentials as follows:

You can use either *user* or *root* account to login. The following example use *root* to login:

- Username: root
- Password: starfive

## 4. Reference

## 4.1. GPIO Allocation

The following table shows the specific GPIO allocation of JH-7110 DevKit.

#### Table 4-1 GPIO Allocation

| sys           | dts          | GPIO<br>Num | Pin Name            | Pin<br>Num | Pin<br>Num | Pin Name              | GPIO<br>Num | dts        | sys     |
|---------------|--------------|-------------|---------------------|------------|------------|-----------------------|-------------|------------|---------|
|               |              | N/A         | +3.3V               | 1          | 2          | +5V                   | N/A         |            |         |
| i2c0-4        | i2c0-4       | 58          | GPIO58 (I2C SDA)    | 3          | 4          | +5V                   | N/A         |            |         |
| i2c0-4        | i2c0-4       | 57          | GPIO57 (I2C SCL)    | 5          | 6          | GND                   | N/A         |            |         |
| ttyS1         | Uart1        | 55          | GPIO55* (UART CTS)  | 7          | 8          | GPIO41 (UART RTS)     | 41          | uart4/5    | ttyS4/5 |
|               |              | N/A         | GND                 | 9          | 10         | GPIO33* (MIPI_EDP_BL) | 33          | pwm-gpio   | 33      |
| Spidev1.0-7.0 | SPIO-6       | 42          | GPIO42 (SPI TX)     | 11         | 12         | GPIO38* (I2C SCLK)    | 38          | i2srx_3ch  | 38      |
| Spidev1.0-7.0 | SPIO-6       | 43          | GPIO43 (SPI RX)     | 13         | 14         | GND                   | N/A         |            |         |
| Spidev1.0-7.0 | SPIO-6       | 47          | GPIO47 (SPI CLK)    | 15         | 16         | GPIO54* (UART TX)     | 54          | uart1      | ttyS5   |
|               |              | N/A         | +3.3V               | 17         | 18         | GPIO51 (UART CTS)     | 51          | uart4/5    | ttyS4/5 |
|               | 52           | 52          | GPIO52              | 19         | 20         | GND                   | N/A         |            |         |
| ttyS3         | Uart3        | 53          | GPIO53* (UART TX)   | 21         | 22         | GPIO50 (UART RX)      | 50          | uart4/5    | ttyS4/5 |
| Spidev1.0-7.0 | SPIO-6       | 48          | GPIO48 (SPI CS)     | 23         | 24         | GPIO49 (UART TX)      | 49          | uart4/5    | ttyS4/5 |
|               |              | N/A         | GND                 | 25         | 26         | GPIO56* (UART CTS)    | 56          | uart1      | ttyS1   |
| ttyS2         | Uart2        | 45          | GPIO45* (UART TX)   | 27         | 28         | GPIO40                | 40          |            | 40      |
|               | ptc          | 37          | GPIO37 (PWM CH3)    | 29         | 30         | GND                   | N/A         |            |         |
|               | papower-gpio | 39          | GPIO39* (PA_EN_H)   | 31         | 32         | GPIO46* (UART RX)     | 46          | uart2      | ttyS2   |
|               | ptc          | 59          | GPIO59 (PWM CH2)    | 33         | 34         | GND                   | N/A         |            |         |
|               | i2srx_3ch    | 63          | GPIO63* (I2S LRCLK) | 35         | 36         | GPIO36 (PWM CH0)      | 36          | ptc        |         |
|               | ptc          | 60          | GPIO60 (PWM CH1)    | 37         | 38         | GPIO61* (I2S RX)      | 61          | i2srx_3ch  |         |
|               |              | N/A         | GND                 | 39         | 40         | GPIO44* (I2S TX)      | 44          | i2stx_4ch1 |         |

#### Note:

The pin name with "\*" means that you can set the different dip switch methods to realize the multiplexing function, refer to <u>GPIO Dip Switch Settings (on page 12)</u>.

### 4.2. Generating Booting TF Card

If you don't use a local TFTP server, then you may want to make the TF card target.

#### Important:

The operation will overwrite all existing data on the target TF card.

The default size is 16 GB. The GPT Partition Table for the TF card is recommended.

Perform the following steps to generate the booting SD card:

1. Execute the following commands to generate sdcard.img file.

```
$ make -j$(nproc)
$ make buildroot_rootfs -j$(nproc)
$ make img
```

#### **Result:**

The output file work/sdcard.img will be generated.

#### 7 Tip:

The image file can be burned into a TF card by:

• executing the following dd command:

\$ sudo dd if=work/sdcard.img of=/dev/sdX bs=4096

\$ sync

- or using rpi-imager or balenaEtcher tool.
- 2. (Optional) Extend the partition if needed. The following methods are both applicable:
  - Option 1: On the Ubuntu host:
    - a. Install the package by running the following command on the Ubuntu host:

\$ sudo apt install cloud-guest-utils e2fsprogs

- b. Insert the TF card to the Ubuntu host.
- c. Execute the following command to extend partition.

#### Note:

/dev/sdx is the TF card device name. Change this variable according to the actual situation.

```
$ sudo growpart /dev/sdX 4  # extend partition 4
$ sudo e2fsck -f /dev/sdX4
$ sudo resize2fs /dev/sdX4  # extend filesystem
$ sudo fsck.ext4 /dev/sdX4
```

• Option 2: Run the fdisk and resize2fs commands on the JH-7110 DevKit:

```
# fdisk /dev/mmcblk1
Welcome to fdisk (util-linux 2.37.2).
Changes will remain in memory only, until you decide to write them.
Be careful before using the write command.
This disk is currently in use - repartitioning is probably a bad idea.
It's recommended to umount all file systems, and swapoff all swap
```

```
| 4 - Reference
```

```
partitions on this disk.
Command (m for help): d
Partition number (1-4, default 4): 4
Partition 4 has been deleted.
Command (m for help): n
Partition number (4-128, default 4): 4
First sector (614400-62333918, default 614400):
): t sector, +/-sectors or +/-size{K,M,G,T,P} (614400-62333918, default 62333918)
Created a new partition 4 of type 'Linux filesystem' and of size 29.4 GiB.
Partition #4 contains a ext4 signature.
Do you want to remove the signature? [Y]es/[N]o: N
Command (m for help): w
The partition table has been altered.
Syncing disks.
# resize2fs /dev/mmcblk1p4
resize2fs 1.46.4 (18-Aug-2021)
Filesystem at /d[
111.756178] EXT4-fs (mmcblk1p4): resizing filesystem from 512000
to 30859756 blocks
ev/mmcblk1p4 is [
111.765203] EXT4-fs (mmcblk1p4): resizing filesystem from 512000
to 30859265 blocks
mounted on /; on-line resizing required
old desc blocks = 2, new desc blocks = 118
[ 112.141953] random: crng init done
[ 112.145369] random: 7 urandom warning(s) missed due to ratelimiting
[ 115.474184] EXT4-fs (mmcblk1p4): resized filesystem to 30859265
The filesystem on /dev/mmcblk1p4 is now 30859756 (1k) blocks long.
```

If you need to add a new partition, such as a swap partition (here we do set the rest of disk space to swap partition, but normally swap partition size should be the same as DDR size or double of DDR size), you can use the following shell script after the image running on board:

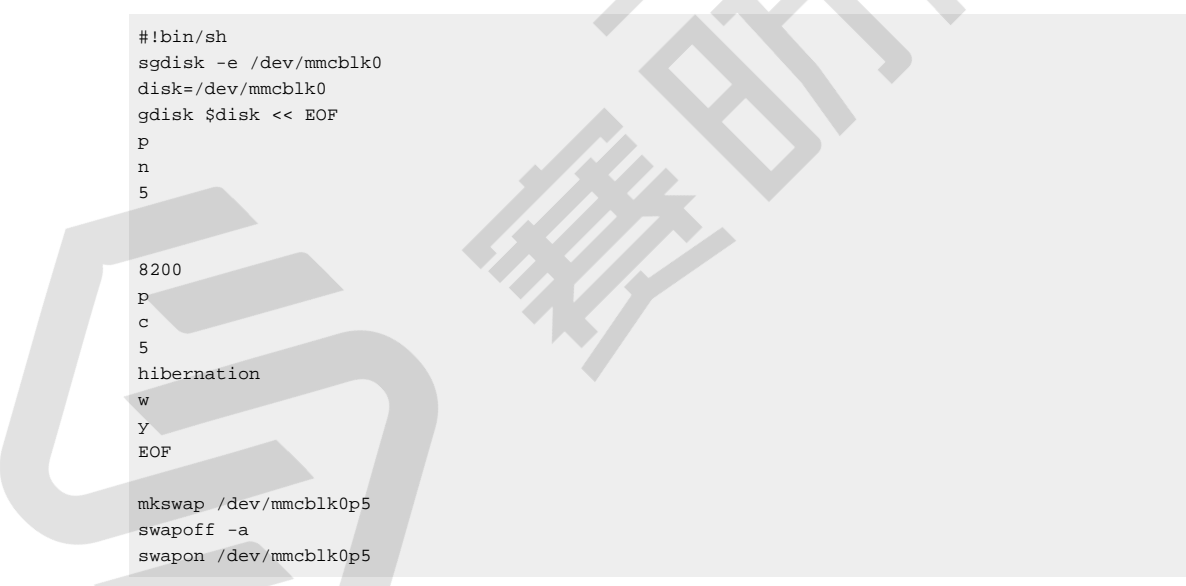

### 4.3. Recovering the Bootloader

The SPL and U-Boot are stored inside the SPI flash of your board. There may be situations where you accidentally empty the flash or if the flash is damaged on your board. In these situations, it's better to recover the bootloader.

 Connect the jumper wires between the USB-to-Serial converter and the <u>UARTO Debug (on page 7)</u> pins of JH-7110 DevKit debug header. The following figure is an example:

#### Figure 4-1 Connecting to the UARTO Debug Pins of JH-7110 DevKit

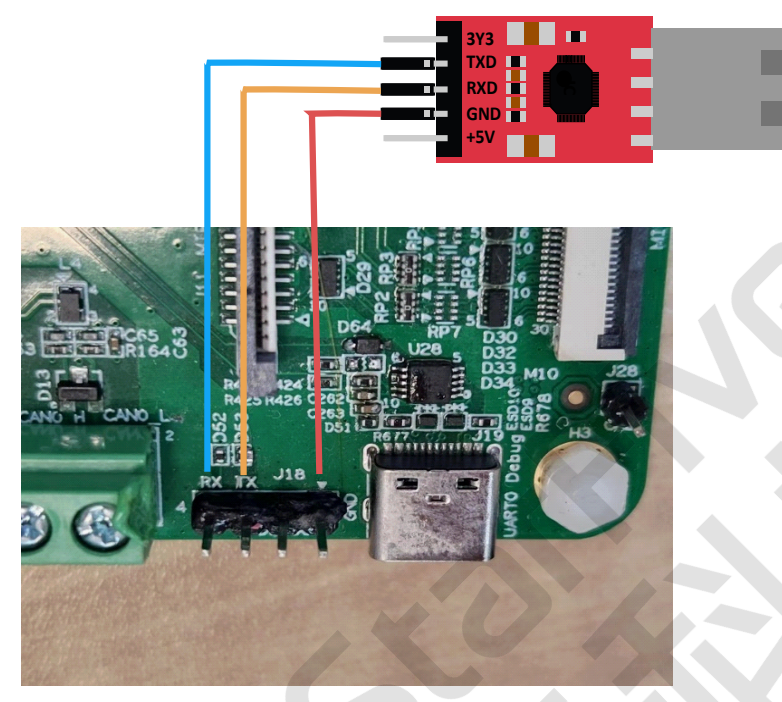

1

#### Tip:

You can also use the USB-to-Serial converter of Type-C port to connect Type-C debug port directly.

2. Before you recover the bootloader, double check the boot mode jumpers (Switch\_2) on your board has already been switched to UART mode (RGPIO\_1,RGPIO\_0: 1,1).

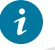

#### Tip:

For more information, refer to Boot Mode Settings (on page 10).

- 3. Configure the serial port baud rate settings to 115200 bps.
- 4. Power up, you will see an output like this:

cccccccccccccccccccccccc

5. Transfer the latest recovery binary (jh7110-recovery-<Version>.bin) by XMODEM. The recovery binary is located at: <a href="https://github.com/starfive-tech/Tools/tree/master/recovery">https://github.com/starfive-tech/Tools/tree/master/recovery</a>.

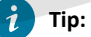

</virtual environment of the recovery file. Make sure you use the latest version.

| 4 - Reference

| gure 4-2 Example Ou      | tput          |         |
|--------------------------|---------------|---------|
| )StarFive<br>CCCCCCCCCCC |               |         |
| T T YMOD                 | EM Coul       | ×       |
| Tera Term: XIVIOD        | EIVI Send     | ×       |
| Filename:                | ih7110-recove | ry-2022 |
| Protocol:                | XMODE         | M (CRC) |
| Packet#:                 |               | 250     |
| Bytes transfe            | rred:         | 32000   |
| Elapsed time             | : 0:07 (4.    | 44KB/s) |
|                          |               | 19.4%   |
| [                        | Cancel        |         |

| (C)StarFive                                                                                  |
|----------------------------------------------------------------------------------------------|
| UUUUUUUUUUUUUUUUUUUUUUUUUUUUUUUUUUUUUU                                                       |
| 00/110 Secondboot Version: 221205-7459089<br>CDU fixed 1950000                               |
| ideodo: Ny196009                                                                             |
| 100002. DX100000<br>PSD+Dv400f4022 Dv8f5003ff Dvffffffof Dv8>404023                          |
| HHE sond ovt esd ovr D                                                                       |
| Navice: FHHC                                                                                 |
| Hanufacturer ID: 45                                                                          |
| OEH: 100                                                                                     |
| Name: DC403                                                                                  |
| Tran Speed: 25000000                                                                         |
| Rd Block Len: 512                                                                            |
| HHC version 4.0                                                                              |
| High Capacity: Yes                                                                           |
| Capacity: 29.1 GiB                                                                           |
| Bus Hidth: 8-bit                                                                             |
| Erase Group Size: 0x80000                                                                    |
| ddr UxDUUUUUU, 4M test                                                                       |
| ddr UXUU4UUUUU, 8A test<br>DDD -14 0422H - : 00D                                             |
| UUK CIK 2133N, SIZE 868                                                                      |
|                                                                                              |
| kologialajajajajajajajajajajajajajajajajajaja                                                |
|                                                                                              |
| 0: undate 2ndboot/SPL in flash                                                               |
| 1: update 2ndboot/SPL in emmc                                                                |
| 2: update fu verif/uboot in flash                                                            |
| 3: update fu verif/uboot in emmc                                                             |
| 4: update otp, caution!!!!                                                                   |
| 5: exit                                                                                      |
| NOTE: current xmodem receive buff = 0x40000000, 'load 0x************************************ |
| select the function to test:                                                                 |

6. Type 0 and press Enter on your keyboard to update SPL binary <u-boot-spl.bin.normal.out>.

| Figure 4-4 Example Output                                          |
|--------------------------------------------------------------------|
| <pre>************************************</pre>                    |
|                                                                    |
| Filename: u-boot-spl.bin.normal.                                   |
| Protocol: XMODEM (CRC)                                             |
| Packet#: 144                                                       |
| Bytes transferred: 18432                                           |
| Elapsed time: 0:04 (4.28KB/s)                                      |
| 14.4%                                                              |
|                                                                    |
| Cancel                                                             |
|                                                                    |
|                                                                    |
| send file by xmoden                                                |
| ·                                                                  |
|                                                                    |
|                                                                    |
|                                                                    |
|                                                                    |
| updata backup section                                              |
|                                                                    |
|                                                                    |
|                                                                    |
|                                                                    |
| .updata success                                                    |
|                                                                    |
| жижжижники JH7110 program tool жижники киники                      |
| 0: update 2ndboot/SPL in flash                                     |
| 1: update 2ndboot/SPL in enno<br>2: update fu yogif/upoot in flash |
| 3: update fu_verif/doot in Flash                                   |

7. Type 2 and press Enter on your keyboard to update U-Boot binary <devkits\_fw\_payload.img>.

#### Figure 4-6 Example Output

Tera Term: XMODEM Send

Х

Filename: devkits\_fw\_payload.ir Protocol: XMODEM (checksum) Packet#: Bytes transferred:

Elapsed time:

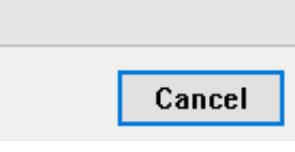

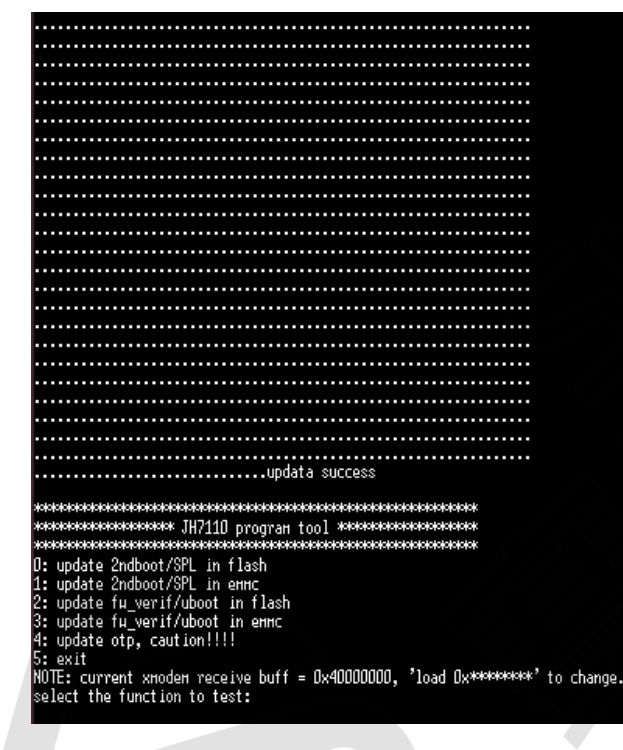

8. Power off and switch jumpers back to Flash mode (RGPIO\_1,RGPIO\_0: 0,0).

## 4.4. Updating SPL and U-Boot

To update SPL and U-Boot for JH-7110 DevKit, perform the following steps:

1. Prepare the TFTP server. The following is an example command for Ubuntu distribution.

sudo apt install tftpd-hpa

#### Note:

For instructions to deploy the TFTP server, refer to the step 2 to step 6 in <u>Using Ethernet</u> section of the <u>VisionFive Single Board Computer Quick Start Guide</u>.

- 2. Power on JH-7110 DevKit and wait until it enters the U-Boot command line interface.
- 3. Configure the environment variables by executing:

StarFive # setenv ipaddr 192.168.120.222; setenv serverip 192.168.120.99

4. Check the connectivity by pinging the host PC from JH-7110 DevKit.

#### 5. Initialize SPI flash:

StarFive # sf probe

6. Update SPL binary:

StarFive # tftpboot 0xa0000000 \${serverip}:u-boot-spl.bin.normal.out
StarFive # sf update 0xa0000000 0x0 \$filesize

7. Update U-Boot binary:

StarFive # tftpboot 0xa0000000 \${serverip}:devkits\_fw\_payload.img StarFive # sf update 0xa0000000 0x100000 \$filesize